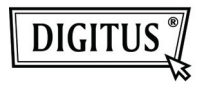

# DRAADLOZE 150N USB 2.0 ADAPTER

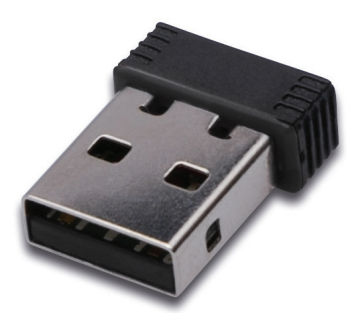

## Korte Installatiehandleiding

### Inhoudsopgave

| Leveringsomvang                       | Pagina 2 |
|---------------------------------------|----------|
| Netwerkkaart Installatie              | Pagina 3 |
| Verbinding met Draadloos Toegangspunt | Pagina 7 |

#### Leveringsomvang

Controleer a.u.b. of alles aanwezig is in de verpakking voordat u deze draadloze netwerkkaart in gebruik neemt. Mocht er iets ontbreken, neem dan a.u.b. contact op de winkel waar u het product hebt aangeschaft:

- 1) USB Draadloze Netwerkkaart (afb 1)
- 2) Driver/Utiliteit/Korte Handleiding/Gebruikshandleiding CD-ROM (afb 2)

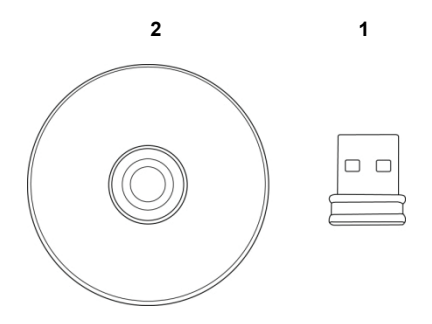

#### Netwerkkaart Installatie

Volg a.u.b. de onderstaande instructies om uw nieuwe draadloze USB netwerkkaart te installeren.

1. Schakel uw computer in en steek de draadloze USB netwerkkaart in een vrije USB 2.0 poort van uw computer.

Forceer de kaart niet, draai de kaart om en probeer het nog een keer als het klem lijkt te zitten.

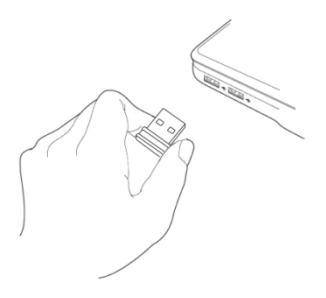

2. De volgende melding zal op uw computer verschijnen, klik a.u.b. op 'Cancel'.

| Found New Hardware Wiz | ard .                                                                                                    |
|------------------------|----------------------------------------------------------------------------------------------------|
|                        | Welcome to the Found New<br>Hardware Wizard<br>Windows will search for current and updated software by<br>looking on your computer, on the hardware installation CD, or on<br>the Windows Update Web ate (with your permission).<br>Read our privacy policy |
| No.                    | Can Windows connect to Windows Update to search for<br>software?<br>Ques, this time only<br>Ques, now adjvergitme I connect a device<br>No, not this time<br>Click Next to continue.                                                                        |
|                        | < Back Next > Cancel                                                                                                    |

3. Plaats de apparaatdriver CDROM in de CD/DVD ROM drive van uw computer en selecteer "Driver/Utility Installation" om het softwareprogramma te installeren.

| REALTEK 11n USB Wireless LAN Software - InstallShield Wizard                                                                                                    |        |
|----------------------------------------------------------------------------------------------------|--------|
| Choose Setup Language<br>Select the language for the installation from the choices below.                                                                                                    | 24     |
| Barque<br>Bulgarian<br>Cratalon<br>Chanses (Simplified)<br>Crinese (Floatkinna)<br>Costain<br>Costain<br>Casch<br>Darish<br>Duch                                                                                                    |        |
| Erolish<br>Firnih<br>Firench (Canadian)<br>Firench (Sandard)<br>Gerewan<br>Firench (Sandard)<br>Gerewan<br>Firench (Sandard)<br>Firench (Sandard)<br>Firench (Sandard | Cancel |

 Selecteer a.u.b. de gewenste taal om te gebruiken en klik vervolgens op 'Next'.

| REALTEK 11n USB Wireless LAN Software - InstallShield Wizard 🛛 📃                                   |     |
|----------------------------------------------------------------------------------------------------|-----|
| Choose Setup Language<br>Select the language for the installation from the choices below.          |     |
| Barque<br>Bylganian<br>Cadaon<br>Chrese (Traditona)<br>Crostian<br>Cach<br>Cach<br>Dutch<br>Endith |     |
| Finnih<br>French (Standard)<br>Gench (Standard)<br>Greek                                           |     |
| < Back Next> Can                                                                                   | cel |

5. Klik op 'Next' om verder te gaan.

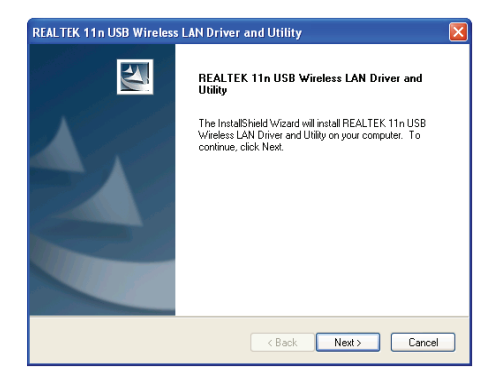

 Klik op 'Install' om de installatie te starten. Heb a.u.b. eventjes geduld, de installatieprocedure neemt enkele minuten in beslag.

| REALTEK 11n USB Wireless LAN Driver and Utility                                                                    | × |
|----------------------------------------------------------------------------------------------------|---|
| REALTEK 11n USB Wireless LAN Driver and Utility                                                                    |   |
| Click Install to begin the installation.                                                                           |   |
| If you want to review or change any of your installation settings, click Back. Click Cancel to exit<br>the wizard. |   |
|                                                                                                    |   |
|                                                                                                    |   |
|                                                                                                    |   |
|                                                                                                    |   |
|                                                                                                    |   |
| InstallShield                                                                                                    |   |
| < Back Install Cancel                                                                                              | ) |

7. Klik op 'Finish' om uw computer te herstarten en de installatieprocedure af te ronden. Als u uw computer niet direct wilt herstarten, kunt u de optie 'No, I'll restart my computer later' selecteren en op 'Finish' klikken. Vergeet a.u.b. niet dat u uw nieuwe draadloze USB netwerkkaart pas kunt gebruiken nadat de computer opnieuw is gestart.

| REALTEK 11n USB Wireless | LAN Driver and Utility                                                                                                    |  |  |
|--------------------------|----------------------------------------------------------------------------------------------------|--|--|
|                          | InstallShield Wizard Complete The InstallShield Wizard has successfully installed REALTEK Thi USB Wineset AND Priver and Utility. Before you can use the program, you must restart your computer.<br>() Yes, I want to restart my computer now.<br>() No, I will restart my computer later. Remove any disks from their drives, and then click. Finish to complete setup. |  |  |
| < Back Finish Cancel     |                                                                                                    |  |  |

#### Verbinding met Draadloos Toegangspunt

De Configuratie-Utiliteit Gebruiken voor Verbinding met Draadloos Toegangspunt:

 Zodra de installatie is voltooid, zal automatisch de draadloze configuratie-utiliteit op het bureaublad van uw computer verschijnen. Dit icoontje is te vinden rechtsonder in de hoek op uw Windows taakbalk. Rechtsklik op dit icoontje en selecteer de gewenste configuratie-utiliteit om te gebruiken.

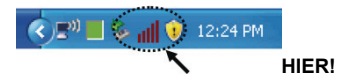

 De draadloos-utiliteit zal verschijnen. Klik op tabblad 'Available Network' om naar draadloze toegangspunten in de buurt te zoeken.

| REALTEK 11n USB W       | ireless LAN Utility                                                                                                    |       |
|-------------------------|----------------------------------------------------------------------------------------------------|-------|
| Refresh(R) Mode(M) Abou | R(A)                                                                                                    |       |
| Refrest/RJ Hode(H) Abox | General Public Analdah Network (Jose Statistics (WATi Potect Seap)<br>States Invo Associated<br>Some NA<br>Enclosed: NA<br>SSD:<br>Signal Sterright:<br>Link Quality: |       |
|                         | Network Address:<br>IP Address: 00.00<br>Subernet Made: 00.00<br>Gateway:<br>Retieve IP                                                                               |       |
| Show Tray Icon          | Disable Adapter     Windows Zero Config                                                                                                    | Close |

 Wacht eventjes a.u.b., vervolgens zullen hier alle draadloze toegangspunten worden weergegeven die door deze draadloze netwerkkaart kunnen worden bereikt.

Selecteer het toegangspunt waarmee u verbinding wilt maken en dubbelklik er vervolgens op of klik op 'Add to Profile'.

Indien het draadloze toegangspunt waarmee u wilt verbinden hier niet staat aangegeven, klik dan a.u.b. op 'Rescan'.

| IN(R) Mode(M) Abou | ıt(A)                  |             |                  |         |                   |                        |        |    |
|--------------------|------------------------|-------------|------------------|---------|-------------------|------------------------|--------|----|
| B 😼 MyComputer     | General Profile        | Available N | letwork          | Status  | Statistics        | Wi-Fi Protect Setup    |        |    |
|                    | Available Network(s)   |             |                  |         |                   |                        |        |    |
|                    | SSID                   |             | Ch               | annel   | Encryption        | Network Authentication | Signal | 1  |
|                    | 1 <sup>0</sup> WLBARN  | 23-00-0A    |                  | 1       | WEP               | Unknown                | 8%     | Ir |
|                    | Starov-ag              |             |                  |         | TKIP              | WPA Pre-Shared Key     | 26%    | J. |
|                    | <sup>®</sup> VXTRAVI   | BL.         |                  | 3       | TKIP              | WPA Pre-Shared Key     | 100%   | 1  |
|                    | I‴xinha                | •••••       |                  |         | TRIP              | WPA2 Pre-Shared Key    | 8%     | Ŀ  |
|                    | 1 <sup>00</sup> books  |             |                  | 10      | TKIP/AES          | WPA Pre-Shared Key/    | 8%     | Ir |
|                    | LalaPOR1               |             |                  | 11      | WEP               | Unknown                | 44%    | Ir |
|                    | 1 <sup>®</sup> TeddyHo | me          |                  | 11      | WEP               | Unknown                | 8%     | Ir |
|                    |                        |             |                  |         |                   |                        |        |    |
|                    |                        |             |                  |         |                   |                        |        |    |
|                    | <                      | Refr        | esh              |         | ] [               | Add to Profile         |        | >  |
|                    | Note<br>Double of      | Refn        | esh<br>n to joir | n/creat | ) (               | Add to Profile         |        | >  |
|                    | Note<br>Double of      | Refn        | esh<br>n to joir | n/creat | ) (<br>e profile. | Add to Profile         |        | >  |
| show Tray Icon     | K<br>Note<br>Double (  | Refn        | esh<br>n to joir | n/creat | e profile.        | Add to Profile         |        | >  |

4. Als toegang tot het draadloze toegangspunt een wachtwoord (bijv. 'Netwerkwachtwoord) vereist, kunt u dit in 'Network key' invoeren (en ter bevestiging nogmaals in 'Confirm network key'). Klik op 'OK' na het wachtwoord correct te hebben ingevoerd.

| Profile Name:                                 | VXTRAVEL                                        | 802.1x configure                                                                                                    |                  |  |
|-----------------------------------------------|-------------------------------------------------|----------------------------------------------------------------------------------------------------|------------------|--|
| Network Name(SSID):                           |                                                 | EAP TYPE :                                                                                                    |                  |  |
|                                               |                                                 |                                                                                                    |                  |  |
|                                               |                                                 | Tunnel :                                                                                                    | Privision Mode : |  |
| This is a computer-to<br>access points are no | i-computer(ad hoc) network; wireles;<br>; used. |                                                                                                    |                  |  |
| Channels                                      |                                                 |                                                                                                    |                  |  |
|                                               |                                                 | Username :                                                                                                    |                  |  |
| Wireless network sec.                         | rity                                            |                                                                                                    |                  |  |
| This network requires                         | a key for the following:                        | Identity :                                                                                                    |                  |  |
| Netw                                          | ork Authentication: WPA-PSK                     | <ul> <li>Image: A state of the state of the state of</li></ul> |                  |  |
|                                               | Data encryption: TKJP                           | Domain :                                                                                                    |                  |  |
|                                               | SPHRASE                                         | Password :                                                                                                    |                  |  |
|                                               |                                                 |                                                                                                    |                  |  |
| Key index (advanced)                          | 1 💟                                             | Certificate :                                                                                                    |                  |  |
| Network key:                                  |                                                 |                                                                                                    |                  |  |
|                                               |                                                 | PAC : Auto                                                                                                    | Select PAC       |  |
| Confirm network key:                          |                                                 |                                                                                                    |                  |  |
| 1                                             |                                                 |                                                                                                    |                  |  |

5. De netwerkkaart zal vervolgens proberen verbinding te maken met het toegangspunt, dit kan enkele seconden tot minuten duren, heb dus a.u.b. eventjes geduld. Zodra de 'Status' verandert in 'Associated' in tabblad 'General', is uw computer verbonden met het door u geselecteerde toegangspunt. Klik op 'Close' om het configuratiemenu te sluiten.

| REALTEK 11n USB W       | ireless LAN Utility 📃 🗖                                                | × |
|-------------------------|------------------------------------------------------------------------|---|
| Refresh(R) Mode(M) Abou | 8(A)                                                                   |   |
| B MyComputer            | General Profile Available Network Status Statistics WiFi Protect Setup |   |
| C Reaker Ritors         | Only Invested                                                          |   |
|                         | Status: Associated                                                     |   |
|                         | Speed: Tx:54 Mbps Rx:54 Mbps                                           |   |
|                         | Type: Infrastructure                                                   |   |
|                         | Encryption: TKIP                                                       |   |
|                         | SSID: VXTRAVEL                                                         |   |
|                         | Signal Strength: 98%                                                   |   |
|                         | Link Quality:                                                          |   |
|                         | Network Address:                                                       |   |
|                         | MAC Address: 00:1F:1F:41:12:5E                                         |   |
|                         | IP Address: 0.0.0.0                                                    |   |
|                         | Subnet Mask: 0.0.0.0                                                   |   |
|                         | Gateway:                                                               |   |
|                         | ReNew IP                                                               |   |
| 6 III 5                 |                                                                        |   |
| Show Tray Icon          | Disable Adapter                                                        | 5 |
| Radio Off               | Windows Zero Config                                                    |   |

Lees a.u.b. de gebruikshandleiding te vinden op de meegeleverde CD-ROM voor geavanceerde instellingen en andere eigenschappen van deze draadloze USB netwerkkaart.

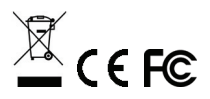